DOCUMENTAÇÃO EXIGIDA PARA MOTORISTA POR APLICATIVO – MEI(microempreendedor individual)

|                     | MOTORISTA POR APLICATIVO COM MEI –<br>MICROEMPREENDEDOR INDIVIDUAL -                                                                                                    |                                                  |                                                                             |
|---------------------|----------------------------------------------------------------------------------------------------|--------------------------------------------------|-----------------------------------------------------------------------------|
|                     | MEI (CNPJ) Micro empreendedor individual = é o<br>profissional que exerce a atividade com CNPJ, portanto<br>não serão cobradas taxas Municipais, somente aquelas<br>pagas ao Estado do RS.<br>CNAE A SER USADO PARA MEI = 5229-0/99 Outras<br>atividades auxiliares dos transportes terrestres não<br>especificadas anteriormente | CNAI<br>AQUI SOMEN<br>POR APLIC<br>MEI(Micro Emp | E 5229-0/99<br>TE PARA MOTORISTA<br>ATIVO COM CNPJ<br>reendedor Individual) |
| nº do<br>formulário | DOCUMENTOS PARA MEI (Micro empreendedor<br>individual):                                                                                                    | Obrigatório                                      | Onde Encontrar                                                              |
| 01                  | Formulário Anexo II                                                                                                    | SIM                                              |                                                                             |
| 14                  | Declaração de Endereço de Correspondência - Pessoa<br>Física Jurídica                                                                                                    | SIM                                              |                                                                             |
| 15                  | Termo para cedência de uso do imóvel- somente quando o<br>nome do proprietário no Carnê IPTU seja diferente do<br>responsável pela empresa, e não exista um contrato de<br>aluguel entre as partes.                                                                                                    | SIM                                              |                                                                             |
| 02                  | CNPJ = Cadastro Nacional de Pessoa Jurídica                                                                                                    | SIM                                              | Documento do Solicitante                                                    |
| 03                  | Certificado da Condição do Microempreendedor Individual (CCMEI) caso já seja inscrito=CERTIFICADO DE MEI                                                                                                    | SIM                                              | Documento do Solicitante                                                    |
| 07                  | Conta de Água ou Luz                                                                                                    | SIM                                              | Documento do Solicitante                                                    |
| 25                  | Carteira Nacional de Habilitação (CNHcom EAR = exerce atividade remunerada)válida, na categoria correspondente ao veículo a ser cadastrado ou superior;                                                                                                    | SIM                                              | Documento do Solicitante                                                    |
| 23                  | Informação para quais empresas o motorista atua (fazer<br>um "print do cadastramento realizado via celular ou<br>computador                                                                                                    | SIM                                              | Fazer um print                                                              |
| 139                 | Endereço eletrônico (e-mail) pessoal para fins de recebimento de notificações;                                                                                                    | SIM                                              | Preenchimento<br>obrigatório no Anexo II                                    |
|                     | OBS: Para agilizar não deixe faltar nenhum documento<br>acima, digitalize todos em PDF e inicie a sua Inscrição.<br>IMPORTANTE: UTILIZE A OPÇÃO "ALTERAÇÃO DE<br>DADOS" PARA INICIAR A INSCRIÇÃO DE SUA MEI<br>Veja o Passo a Passo do Site, ABAIXO                                                                               |                                                  |                                                                             |

Veja abaixo os formulários, imprima, preencha, assine e digitalize salvando em PDF.

01 - Formulário Anexo II

14 - Declaração de Endereço de Correspondência – Pessoa Jurídica

**15** – Termo de cedência de uso do imóvel – somente quando o proprietário no Carnê IPTU seja diferente do responsável pela empresa(solicitante do Alvará), e não exista um contrato de aluguel entre as partes.

## PASSO A PASSO PARA FAZER SUA INCRIÇÃO DE MOTORISTA POR APLICATIVO COMO MEI (Microempreendedor Individual) CNPJ

| 01 | ENTRE NO SITE DA PREFEITURA MUNICIPAL DE SANTA<br>CRUZ DO SUL                                                         | MEI |
|----|----------------------------------------------------------------------------------------------------|-----|
| 02 | Á DIREITA LOCALIZE "Alvará Digital"                                                                                   |     |
| 03 | PROCURE "Alteração de dados"                                                                                          |     |
| 04 | Solicitante – Tipo de Pessoa +MARQUE A OPÇÃO "Pessoa<br>Jurídica"; Digite o "CNPJ"; Nome: "Nome da Empresa ;<br>Email |     |

| 05 | Serviço – Assunto="ALTERAÇÃO WEB"                                                                                                    |                                  |
|----|----------------------------------------------------------------------------------------------------|----------------------------------|
| 06 | Solicitação = Descreva tudo o que você deseja ALTERAR,<br>INCLUIR, RENOVAR, ETC.                                                                                                    |                                  |
| 07 | Endereço Número; Cep: Bairro Complemento; Referência<br>="PREENCHA IGUAL COMO ESTÁ NO CARTÃO CNPJ DA<br>MEI""                                                                              |                                  |
| 08 | Documentos ; DOCUMENTOS DIVERSOS >>>Anexar>><br>Identificação ="Escreva o nome do<br>documento">>>+Adicionar = procure no seu computador o<br>local que está esse documento, abrir, Anexar | MOTORISTA                        |
| 09 | Repita o procedimento acima quantas vezes for necessário para anexar todos os documentos solicitados                                                                                       |                                  |
| 10 | Informações Adicionais; Alteração; Tipo de Alteração<br>='ESCOLHA QUAL A ALTERAÇÃO"; Digite a informação<br>alterada                                                                       | POR                              |
| 11 | Se Você deseja alterar outras coisas repita o procedimento acima.                                                                                                    |                                  |
| 12 | Telefone; Numero Telefone(preferencia do Whatsapp) =<br>"Digite o numero de celular da empresa"                                                                                            |                                  |
| 13 | Salvar = Está do lado esquerdo superior                                                                                                    |                                  |
| 14 | Irá aparecer um COMPROVANTE PROTOCOLO. Anote<br>esse número 2023/; com ele você poderá fazer<br>CONSULTA PROTOCOLO, e verificar o andamento dele.                                          | APLICATIVO                       |
|    |                                                                                                    |                                  |
|    |                                                                                                    | MICRO EMPREENDEDOR<br>INDIVIDUAL |
|    |                                                                                                    |                                  |

## PASSO A PASSO NO SITE

| PASSO A PASSO PARA FAZER SUA INCRIÇÃO DE MOTORISTA POR APLICATIVO COMO MEI (Microempreendedor Individual) CNPJ |                                                                                                    |  |                               |  |
|----------------------------------------------------------------------------------------------------|----------------------------------------------------------------------------------------------------|--|-------------------------------|--|
| FASE 01                                                                                                    | ENTRE NO SITE DA PREFEITURA MUNICIPAL DE SANTA CRUZ DO SUL                                                          |  |                               |  |
| FASE 02                                                                                                    | Á DIREITA LOCALIZE "Alvará Digital"                                                                                 |  |                               |  |
| FASE 03                                                                                                    | PROCURE "Alteração de dados"                                                                                        |  | MEI                           |  |
| FASE 04                                                                                                    | Solicitante – Tipo de Pessoa +MARQUE A OPÇÃO "Pessoa Jurídica"; Digite o "CNPJ"; Nome: "Nome da Empresa ; Email     |  | IVICI                         |  |
| FASE 05                                                                                                    | Serviço – Assunto="ALTERAÇÃO WEB"                                                                                   |  |                               |  |
| FASE 06                                                                                                    | Solicitação = Descreva tudo o que você deseja ALTERAR, INCLUIR, RENOVAR, ETC.                                       |  |                               |  |
| FASE 07                                                                                                    | Endereço Número; Cep: Bairro Complemento; Referência ="PREENCHA IGUAL COMO ESTÁ NO CARTÃO CNPJ DA MEI""             |  |                               |  |
| FASE 08                                                                                                    | Documentos ; DOCUMENTOS DIVERSOS >>>Anexar>> Identificação ="Escreva o nome do documento">>>+Adicionar = procure no |  | ΜΟΤΟΡΙςΤΛ                     |  |
|                                                                                                    | seu computador o local que está esse documento, abrir, Anexar                                                       |  | MOTOMJIA                      |  |
| FASE 09                                                                                                    | Repita o procedimento acima quantas vezes for necessário para anexar todos os documentos solicitados                |  |                               |  |
| FASE 10                                                                                                    | Informações Adicionais; Alteração; Tipo de Alteração ='ESCOLHA QUAL A ALTERAÇÃO"; Digite a informação alterada      |  | DUD                           |  |
| FASE 11                                                                                                    | Se Você deseja alterar outras coisas repita o procedimento acima.                                                   |  | TOK                           |  |
| FASE 12                                                                                                    | Telefone; Numero Telefone(preferencia do Whatsapp) = "Digite o numero de celular da empresa"                        |  |                               |  |
|                                                                                                    |                                                                                                    |  |                               |  |
| FASE 13                                                                                                    | Salvar = Está do lado esquerdo superior                                                                             |  |                               |  |
| FASE 14                                                                                                    | lirà aparecer um COMPROVANTE PROTOCOLO. Anote esse número 2023/; com ele você poderà fazer CONSULTA PROTOCOLO,      |  | APLICATIVO                    |  |
|                                                                                                    | e vernicar o andamento dele.                                                                                        |  |                               |  |
|                                                                                                    |                                                                                                    |  |                               |  |
|                                                                                                    |                                                                                                    |  |                               |  |
|                                                                                                    |                                                                                                    |  |                               |  |
|                                                                                                    |                                                                                                    |  | MICRO EMPREENDEDOR INDIVIDUAL |  |
|                                                                                                    |                                                                                                    |  |                               |  |
|                                                                                                    |                                                                                                    |  |                               |  |
|                                                                                                    |                                                                                                    |  |                               |  |

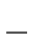